## 参加登録のURLにアクセスして利用規約を確認いただき、 「上記利用規約に同意します。」にチェックして「次へ」をクリックします。

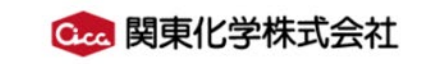

| Colored Colored Colore          | 下記フォームに入力して、予約を行ってください。<br>既に登録済みの方はこちら                                                                                                    |
|----------------------------------------------------------------------------------------------------|----------------------------------------------------------------------------------------------------|
| 響」<br>The Second and Second and Se | 1     2     3     4       利用規約     個人情報     アンケート     確認                                                                                                    |
| 概要<br>2021年6月にHACCPが完全義務化となり、食品製造における工程管理が正しく実施されていること<br>を検証・監視するための手段として、微生物検査の重要性が増しています。<br>講師に一般財団法人東京顕微鏡 微生物検査部 和田真太郎先生をお招きし、食品微生物検査<br>の基礎、特に衛生指標園検査に焦点をあて、ご講演いただきます。<br>また、弊社より食品微生物検査に関連する製品の情報をご案内いたします。                                                                                                    | 関東化学株式会社(以下、当社といいます)は、高度情報通信社<br>会における個人情報保護の重要性を認識し、<br>「個人情報の保護に関する法律」を順守するとともに、次に示す「個人<br>情報保護方針」に則り、個人情報の適正な保護に努めます。<br>個人情報のお取り扱いについてはこちら<br>個人情報保護方針についてはこちら<br>当社の個人情報に関するお問い合わせ窓口は次の通りです。関東 |
| 皆様のご参加を心よりお待ちしております。<br><u>開催概要</u><br>開催日:2022年1月21日(金)                                                                                                    | 化学株式会社 総務部 個人情報相談窓口<br>〒103-0022 東京都中央区日本橋室町2丁目2番1号 室町東<br>三井ビルディング<br>TEL: 03-6214-1050 FAX: 03-3241-1007<br>e-mail: privacy@kanto.co.jp                                                           |
| 時間:16:00~17:00(終了予定)<br>定員:300名(先着順)<br>参加費:無料                                                                                                    | 【受付時間】9:00~12:00 13:00~17:00 (土日祝祭日、年<br>末年始その他所定の休日を除く)                                                                                                    |
|                                                                                                    | <u>次へ</u>                                                                                                    |

プログラム

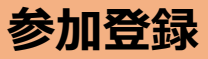

## ② 個人情報を入力して「次へ」をクリックします。

🚾 関東化学株式会社

| ●<br>●<br>●<br>●<br>●<br>●<br>●<br>●<br>●<br>●<br>●<br>●<br>●<br>●                                                                                                    | 下記フォームに入力して、予約を行ってください。<br>既に登録済みの方はこちら |                                                                                                    |
|----------------------------------------------------------------------------------------------------|-----------------------------------------|----------------------------------------------------------------------------------------------------|
| ELEMENT DE CONSERVATION DE CONSERVATION DE CON |                                         | ジ須 郵便番号               検索           ※郵便番号から住所が自動入力されます。                                                                                                    |
| 概要 開催日程                                                                                                    | オリハカパルリ 1回入1月秋 アンソート・ 9年80              | ❷ 御道府県                                                                                                    |
| 概要                                                                                                    | 2010 メールアドレス                            | 例)東京都                                                                                                    |
| 2021年6月にHACCPが完全義務化となり、食品製造における工程管理が正しく実施されていること<br>を検証・監視するための手段として、微生物検査の重要性が増しています。                                                                                                    | 833 氏名                                  | 2021 市区町村                                                                                                    |
| 痛的に一般別回法人来不認識認。「敵王物保宣命」和田典人即元王をの指きし、民命敵王物保宣の基礎、特に衛生指標菌検査に焦点をあて、ご講演いただきます。                                                                                                    | 2021 氏名 (カナ)                            | 例)中央区                                                                                                    |
| また、弊社より食品微生物検査に関連する製品の情報をご案内いたします。<br>皆様のご参加を心よりお待ちしております。                                                                                                    |                                         | 2031 町番地・建物名                                                                                                    |
|                                                                                                    | 2011 会社名                                | 例) 銀座7丁目14-16 太陽銀座ビル4F                                                                                                    |
| 開催概要                                                                                                    |                                         | ❷须 部署名                                                                                                    |
|                                                                                                    |                                         | 役職                                                                                                    |
|                                                                                                    |                                         | バスワード     マ     マ      マ     マ |

2011 パスワード(確認)

2

戻る次へ

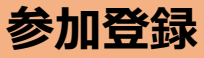

## ③ アンケートに回答して「次へ」をクリックします。

🚾 関東化学株式会社

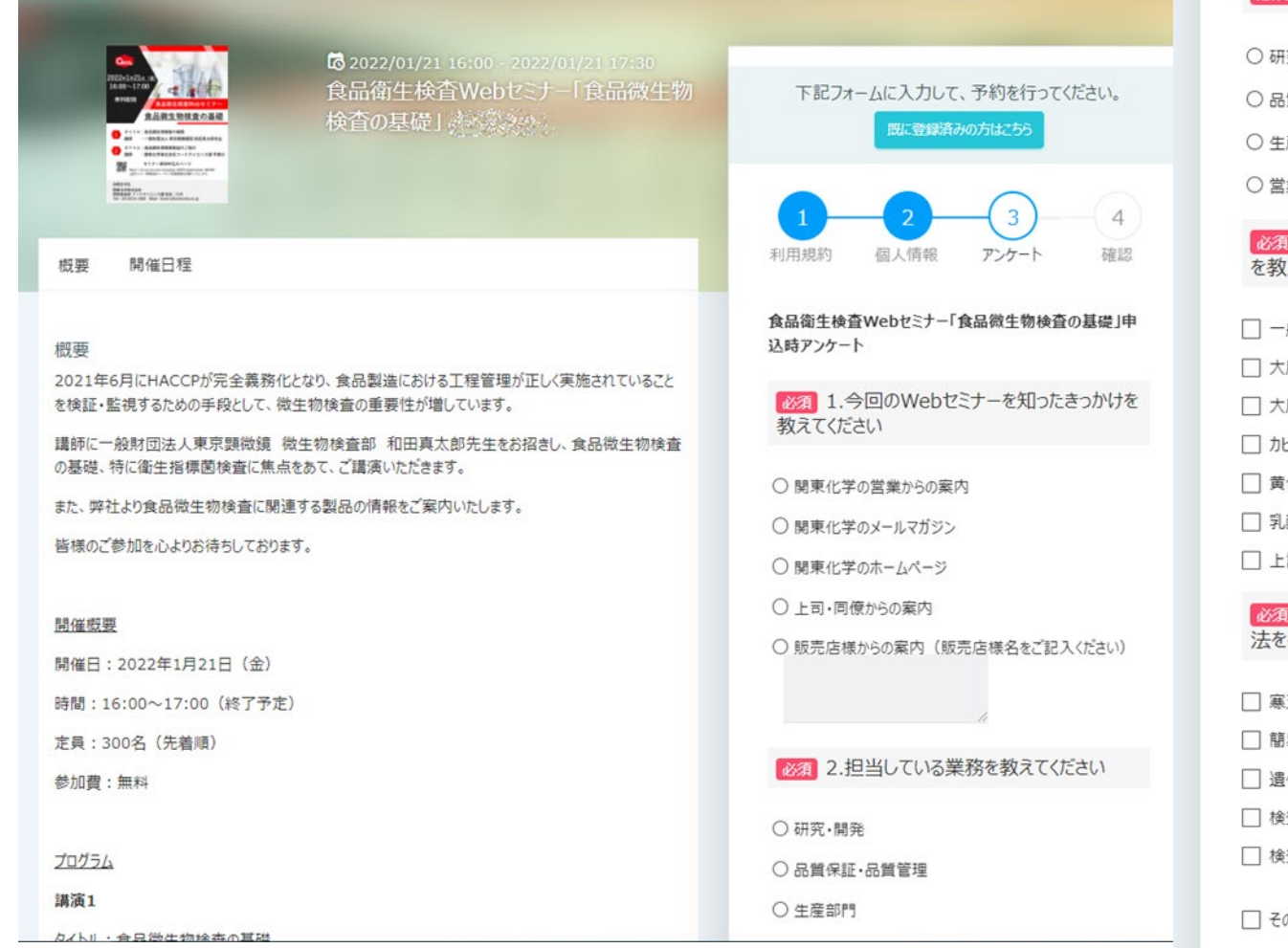

| ▶ 2.担当している業務を教えてください                     |
|------------------------------------------|
| ○ 研究・開発                                  |
| ○品質保証・品質管理                               |
| ○ 生産部門                                   |
| ○ 営業・マーケティング                             |
| 必須 3.衛生指標菌検査で実施している項目<br>を教えてください(複数回答可) |
| □ 一般生菌                                   |
| □ 大腸菌群                                   |
| □ 大腸菌                                    |
| □ カビ・酵母                                  |
| □ 黄色ブドウ球菌                                |
| □ 乳酸菌                                    |
| □ 上記検査・実験を実施していない                        |
| 必須 4.微生物検査にご使用の培地・検査方法を教えてください(複数回答可)    |
| □ 寒天培地                                   |
| □ 簡易培地                                   |
| □ 遺伝子検査                                  |
| □ 検査は外部委託している                            |
| □ 検査・実験を実施していない                          |
| <ul> <li>一 その他</li> </ul>                |

# ④ 入力内容を確認し、「申し込み」をクリックして完了です。 入力したメールアドレス宛に 申し込み完了のお知らせメールが届くことを確認してください。

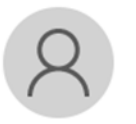

2021/12/06 (月) 15:42 関東化学 <noreply@nex-pro.com> 【関東化学Webセミナー】申し込み完了のお知らせ

様

宛先

食品衛生検査 Web セミナー「食品微生物検査の基礎」 への申し込みありがとうございます。

時間になりましたら、以下の URLIにアクセスしセミナーに参加してください。 https://v2.nex-pro.com/mypage/campaigns/36435 ※クリックしても画面が聞かないときは、上記 URL をコピーしてブラウザで当該ページを直接聞いてください。

#### 予約詳細情報

2022/01/21 16:00 - 01/21 17:30 (90 分) Google カレンダー\*\* | Outlook®カレンダー

また初めてご登録の方は、以下のログイン情報にて、ログインを行ってください。

#### ログイン情報

\_\_\_\_\_

\_\_\_\_\_

- ログインID:
- パスワード:お客様が登録されたパスワード

※開催前までに下記 URL にて正常に再生できるかの確認をお願い致します。

https://v2.nex-pro.com/live\_check/kanto-seminar

関東化学株式会社

サポートセンター <u>kanto-seminar@kanto.co.ip</u> \_\_\_\_\_\_\_

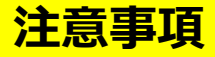

#### 開催前までに、下記URLにて正常に再生できるか動作確認をお願いします。

https://v2.nex-pro.com/live\_check/kanto-seminar

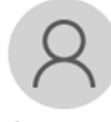

2021/12/06 (月) 15:42 関東化学 <noreply@nex-pro.com> 【関東化学Webセミナー】申し込み完了のお知らせ

宛先

様

食品衛生検査 Web セミナー「食品微生物検査の基礎」 への申し込みありがとうございます。

時間になりましたら、以下の URLICアクセスしセミナーに参加してください。 https://v2.nex-pro.com/mypage/campaigns/36435 ※クリックしても画面が聞かないときは、上記 URL をコピーしてブラウザで当該ページを直接開いてください。

#### 予約詳細情報

2022/01/21 16:00 - 01/21 17:30 (90 分) Google カレンダー™ | Outlook@カレンダー

また初めてご登録の方は、以下のログイン情報にて、ログインを行ってください。

------

ログイン情報

\_\_\_\_\_

- ログインID:
- バスワード:お客様が登録されたバスワード

※開催前までこ下記 URLIこて正常に再生できるかの確認をお願い致します。

\_\_\_\_\_

https://v2.nex-pro.com/live\_check/kanto-seminar

本メールに心当たりのない場合やサイトへのご質問につきましては、 下記までご連絡下さいませ。

関東化学株式会社

サポートセンター <u>kanto-seminar@kanto.co.ip</u>

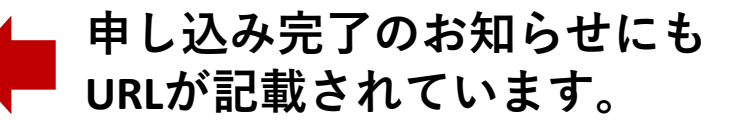

#### 申し込み完了のお知らせメールもしくはリマインダーメールに記載された セミナーURLにアクセスするとログイン画面がひらきます。

登録したメールアドレスとパスワードを入力してログインしてください。

| サインイン<br>ログイン企業を切り替える<br>メールアドレス |
|----------------------------------|
| サインイン<br>ログイン企業を切り替える<br>メールアドレス |
| ログイン企業を切り替える<br>メールアドレス          |
| メールアドレス                          |
|                                  |
| パスワード*                           |
| ☆ パスワード紛失時はこちら                   |
| ログイン                             |
| アカウントをお持ちでない場合 新規登録              |

© 2019 NEX-PRO Co.,Ltd.

#### 当日の参加方法

## ② セミナー画面がひらきます。 再生ボタンが表示されたら、クリックして視聴を開始してください。

※セミナー開始前は再生ボタンは表示されていません。

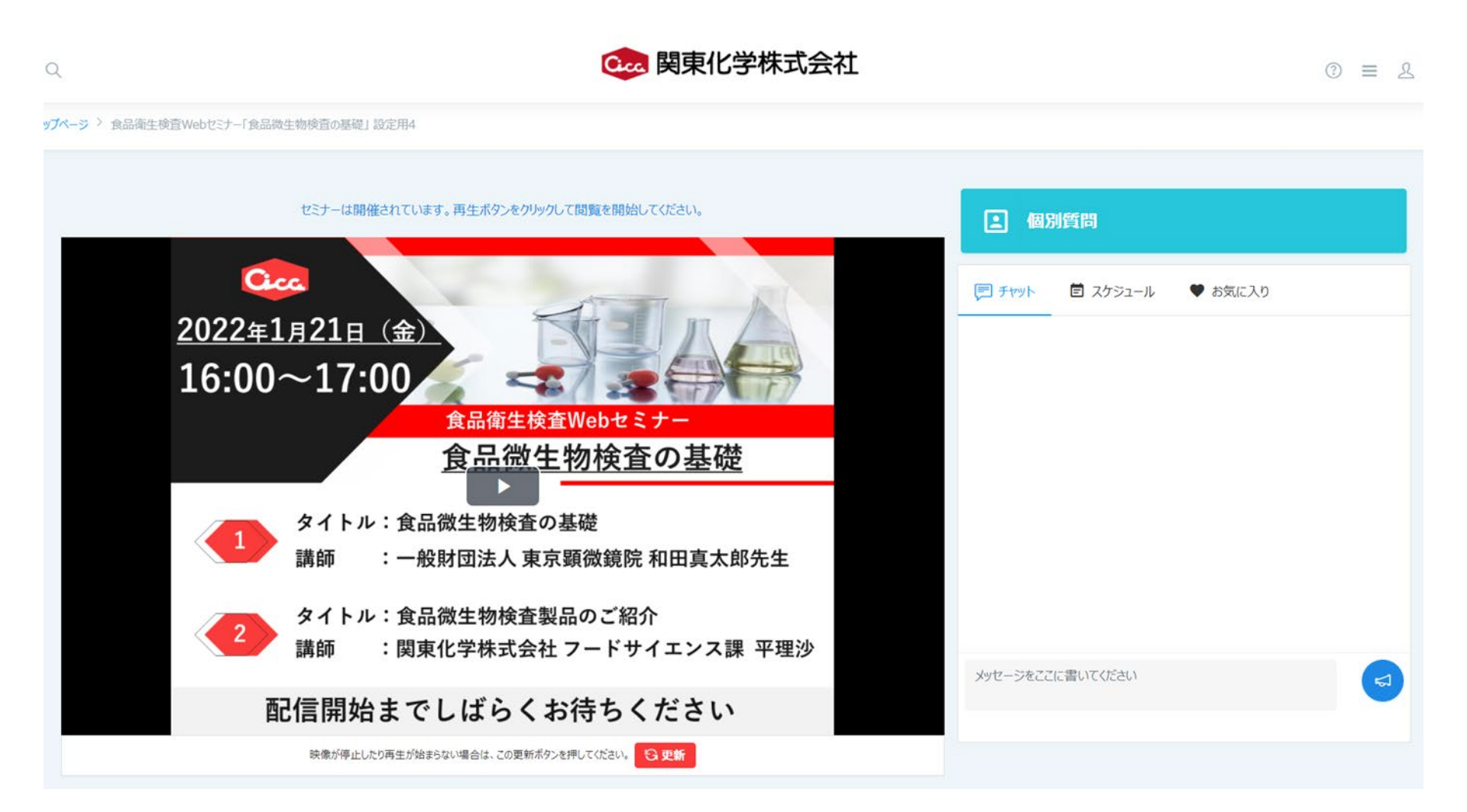